## Настройка функции автоматического изъятия разовых пропусков

После автоматического изъятия пропуска он удаляется со всех контроллеров доступа системы. В АРМ Платформы НЕЙРОСС данные о нём остаются, меняется состояние пропуска на «изъят».

- Общие сведения
- Порядок настройки

Переход к функционалу: Рабочий стол НЕЙРОСС > Конфигурация узлов > Элементы

## Общие сведения

Для обеспечения функции изъятия пропуска при выходе, необходимо назначить точку(-ки) доступа, обеспечивающие выход с охраняемой территории.

## Порядок настройки

- Перейдите к веб-интерфейсу Платформы: Рабочий стол НЕЙРОСС > Конфигурация узлов > Элементы. Требуется право общего конфигурирования , либо авторизуйтесь под учётной записью root [Управление пользователями].
- 2. В списке элементов выберите и точку доступа, проход через которую будет приводить к автоматическому изъятию пропуска.
- 3. В разделе **Общая информация** в поле **Пользовательские метки** выберите из раскрывающегося списка метку **ИзъятиеПропуска**.
- 4. Сохраните изменения.
- 5. Повторите порядок действий для других точек доступа системы, выход через которые должен приводить к изъятию разовых пропусков.